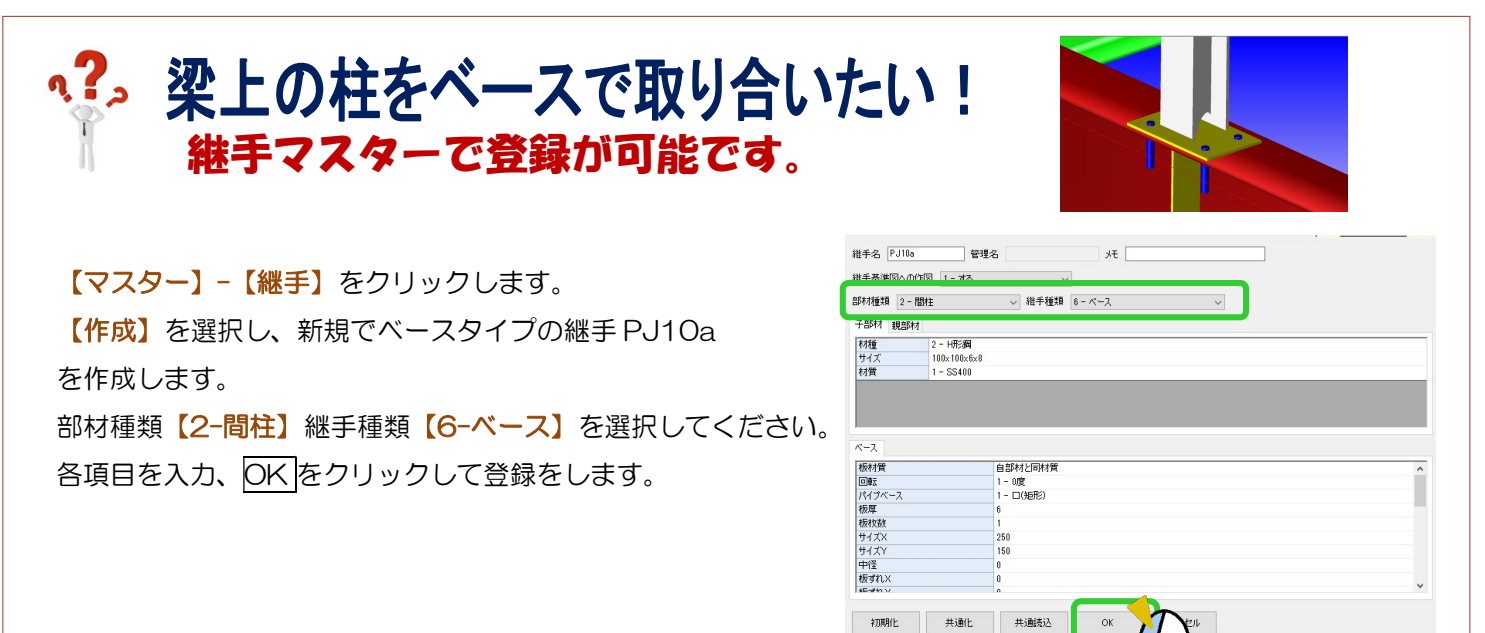

## 【本体】-【間柱】-【入力】で間柱を配置します。

【継手(下)】が間柱マスターで設定している PJ10 になっているので、右側の…をクリックして PJ10a に変更、 間柱を配置してください。

| 下側     (PJ10)マスター参照                                                                                                    | 下側     単目(下)     PJ10a       すきま(下)     (0)マスター参照       下継手距離     0 |
|----------------------------------------------------------------------------------------------------|---------------------------------------------------------------------|
| 【問柱配置後】                                                                                                    | <image/>                                                            |
| <ul> <li>(間柱の向きを変えず、ベースの向きのみ変更)</li> <li>側面図を開き、【継手】-【入力】をクリック、ベース</li> <li>継手設定面面で【角度】を変更、OKをクリックして</li> <li>● 「「「」」」」</li> </ul> | Uたい場合】<br>A継手部に表示されるグレーのOをクリックします。<br>ください。                         |